# INSTALLATION AND CONFIGURATION MANUAL

# 

### **Regulation for three circuits**

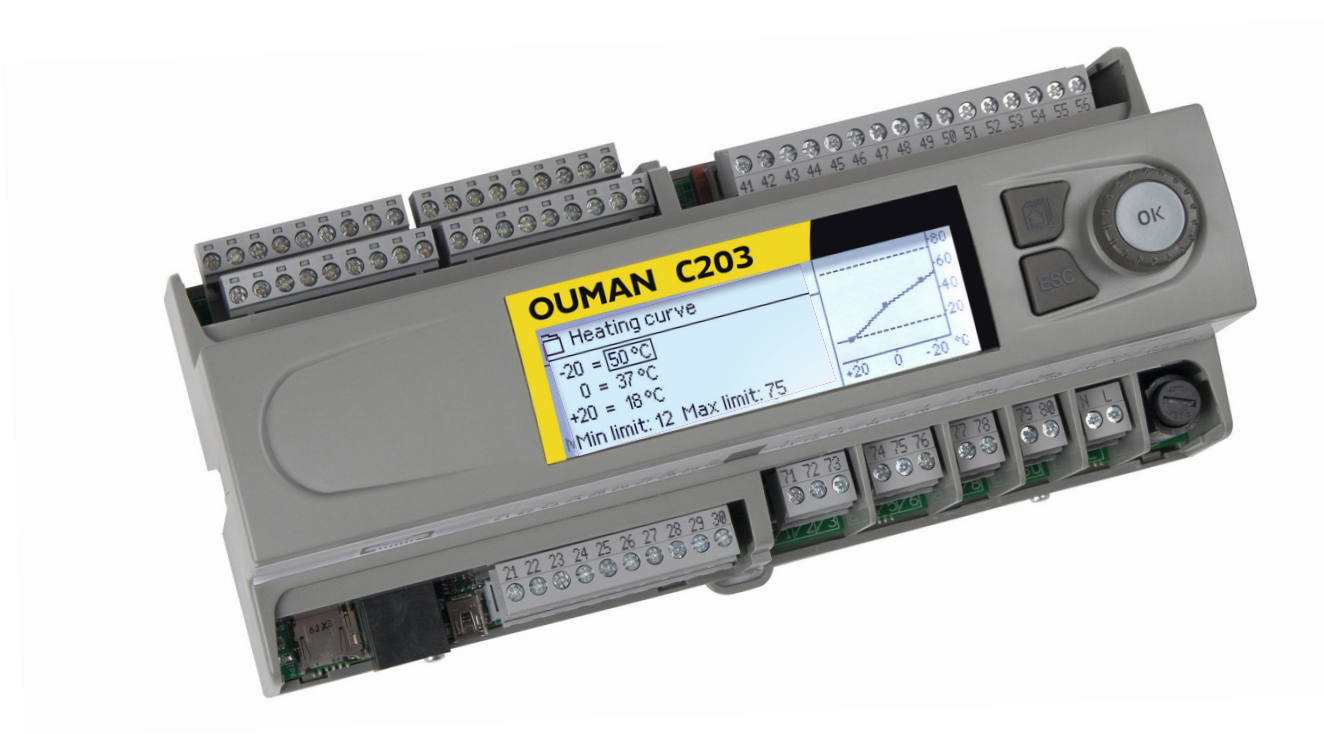

### Types of heating systems:

- Radiator heating
- Floor heating
- Preregulation of air conditioning
- Hot water regulation

#### www.ouman.fi

XM1023D: Version 3.0 ->

OUMAN

### **Ouman C203 overview**

This is the installation and configuration for C203. It describes configuration and set-up of the regulator, customer-specific configuration as well as value settings.

The C203 is a heat regulator for three circuits that can be used to control two heating circuits and one hot water circuit. Regulator can show in the display various usage modes depending on the connections and configuration. You can navigate between functions by turning the C203's selection knob. When you press the selection knob (OK), you can view the details of specific functions.

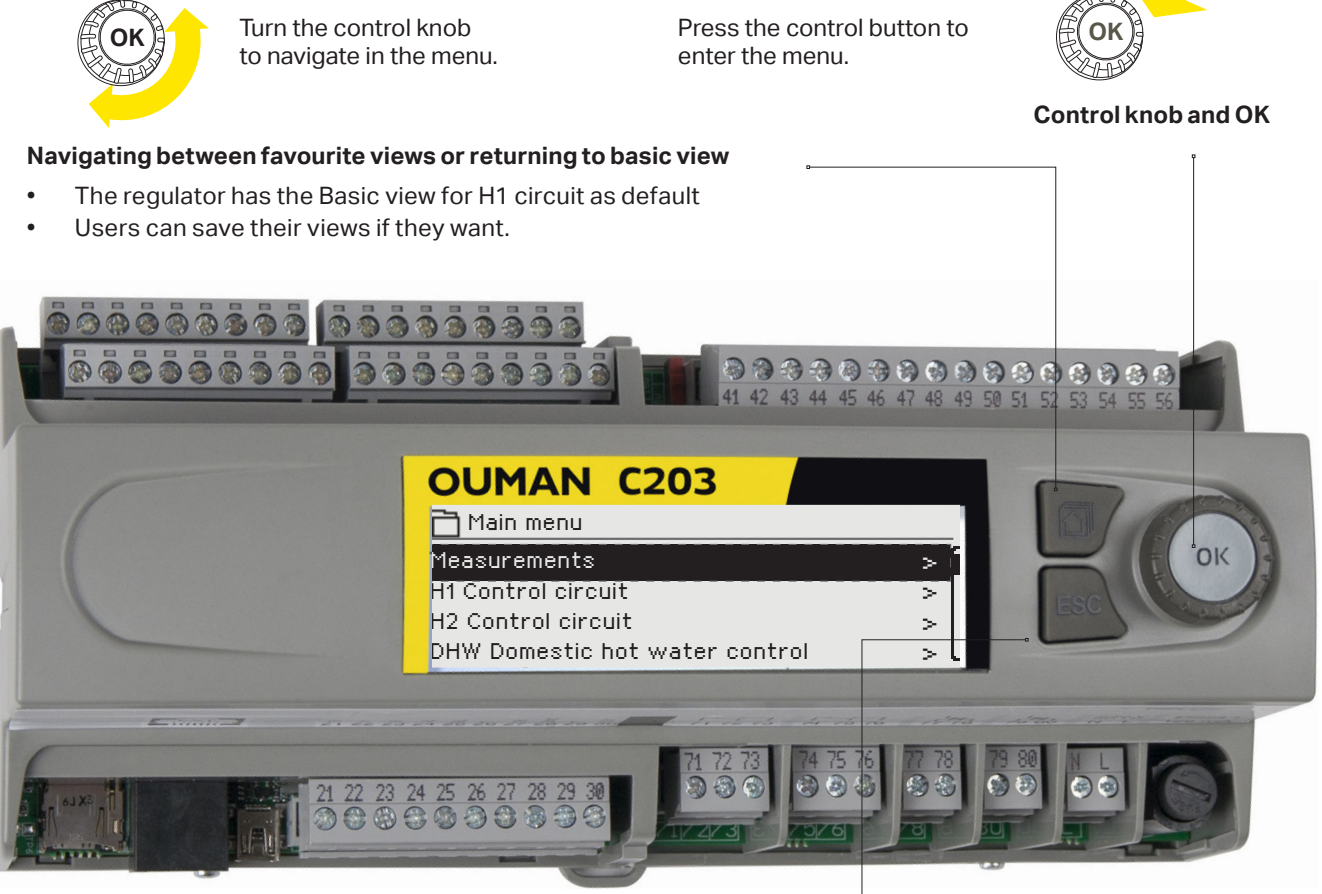

#### **Cancel button**

Holding the key down for an extended period of time returns the regulator to its basic mode. The display shows the basic view, the monitor dims and the keyboard locks if the locking function is in use.

How to acknowledge alarms: Press OK and the alarm sound will stop. If the reason for the alarm has not been corrected, the exclamation point in the top right will continue to blink.

| Deviation alarm |   |
|-----------------|---|
|                 | - |

PRIO1 GROUP1 H1 Supply water=10.2 °C Received: 08.12.2020 02:27 Press OK to acknowledge the alarm

#### Alarm notice

Ouman C203 can generate alarms for several different reasons. In the event of an alarm, an alarm window pops up showing detailed alarm information and a beeping alarm signal goes on.

If there are several unacknowledged alarms, the latest activated alarm is always shown in the display. As soon as all active alarms have been acknowledged, the alarm window disappears and the alarm signal goes off.

Alarm signal of all active alarms may also be muted by pressing Esc button. When you press Esc, the alarm signal stops and the last alarm windows disappear from the display.

You may look into the alarms later by going to "Alarms" > "Active alarms". If an alarm has not been acknowledged, an exclamation mark will appear in the beginning of the row.

### Content

| 1 Connection instructions                                 | 4  |
|-----------------------------------------------------------|----|
| 2 Controlled start-up                                     | 7  |
| 3 Service                                                 | 8  |
| 3.1 Connections and configuration                         |    |
| 3.2 Service setting values                                | 12 |
| 3.3 Restore factory settings, do backup and update device |    |
| 4 Favourite views                                         | 19 |
| Optional equipments and remote control options            | 21 |
| Product information , warranty, and product disposal      | 22 |
| Index                                                     | 23 |
| Technical information                                     |    |

### **1 Connection instructions**

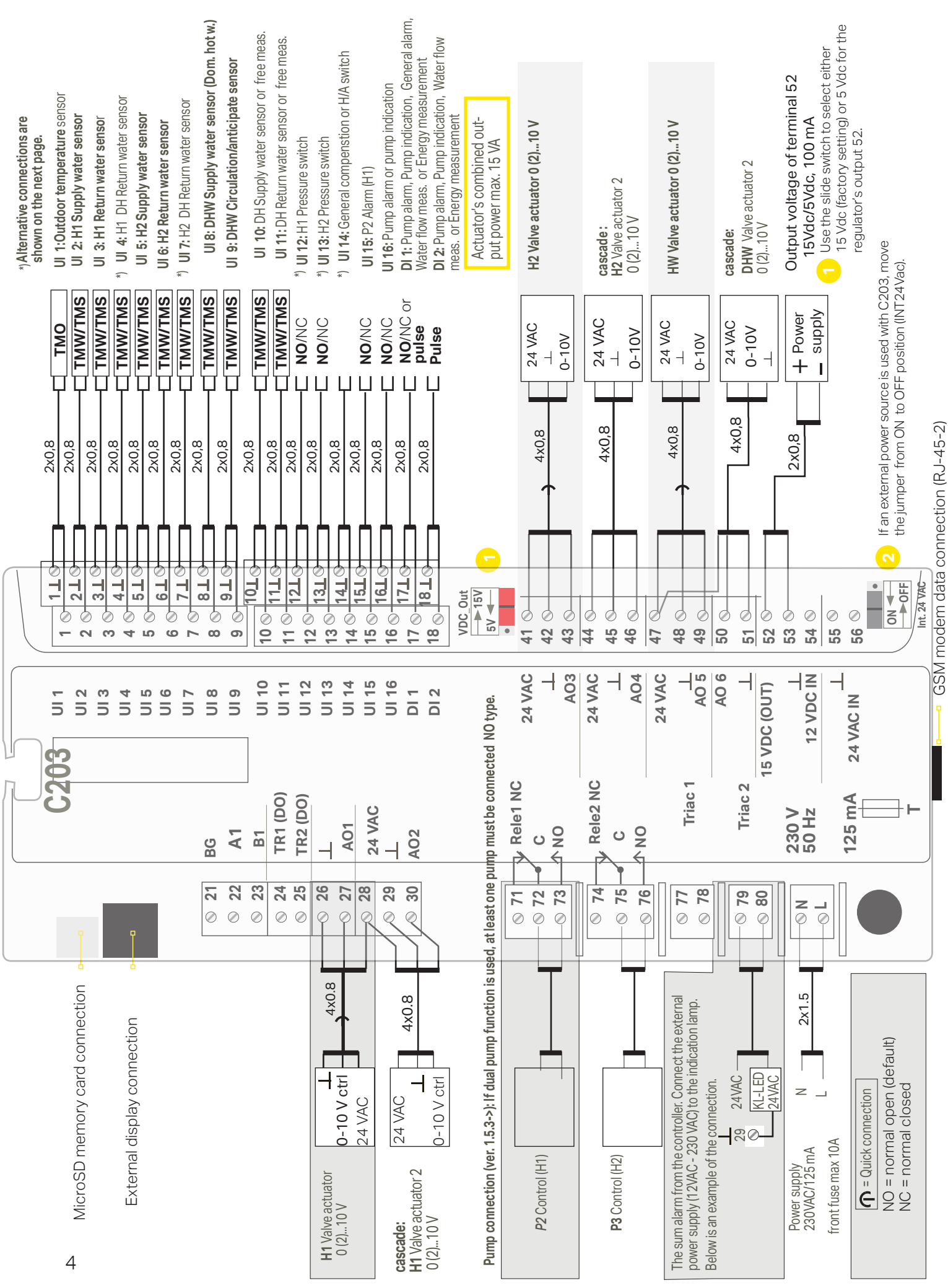

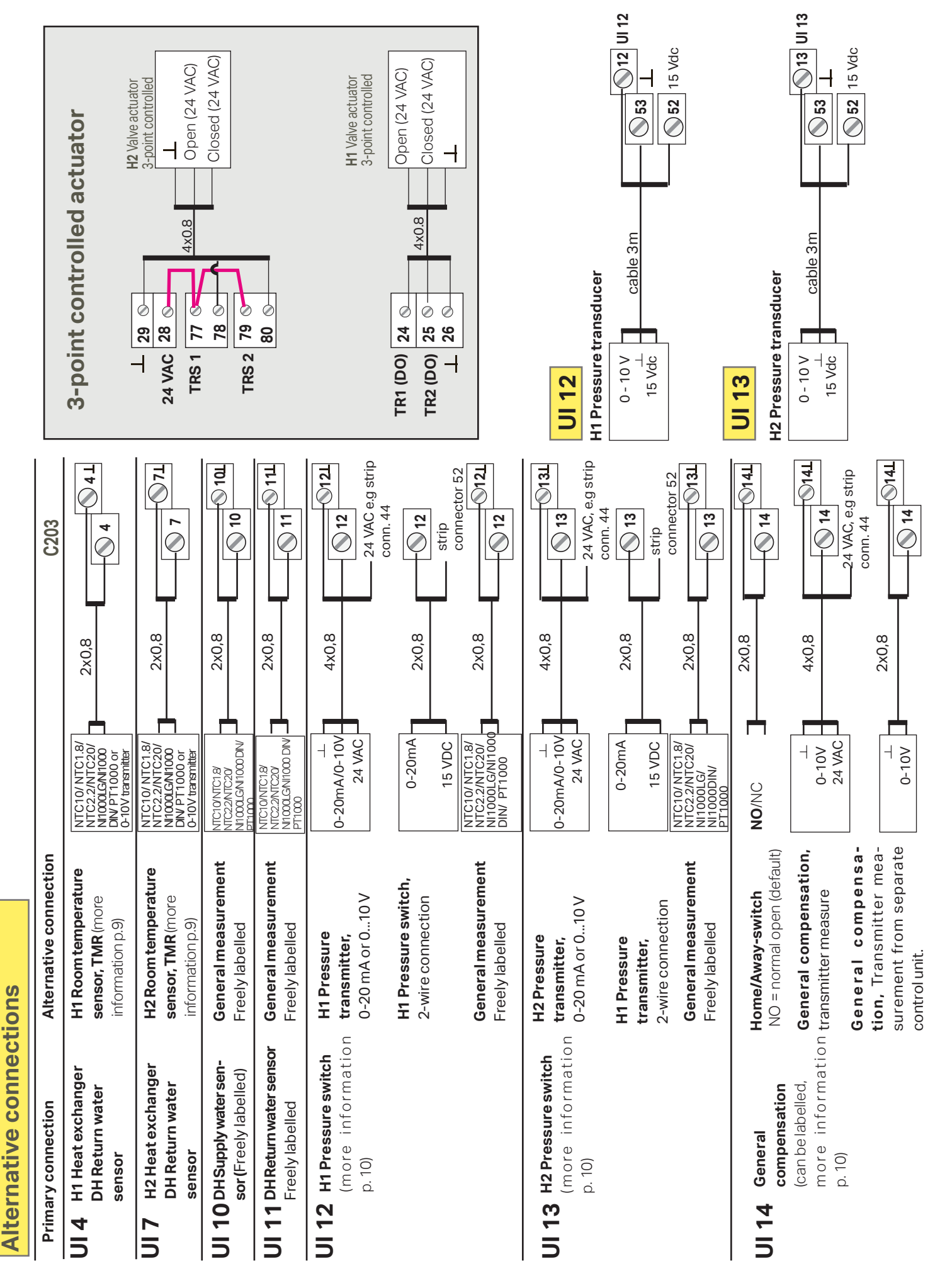

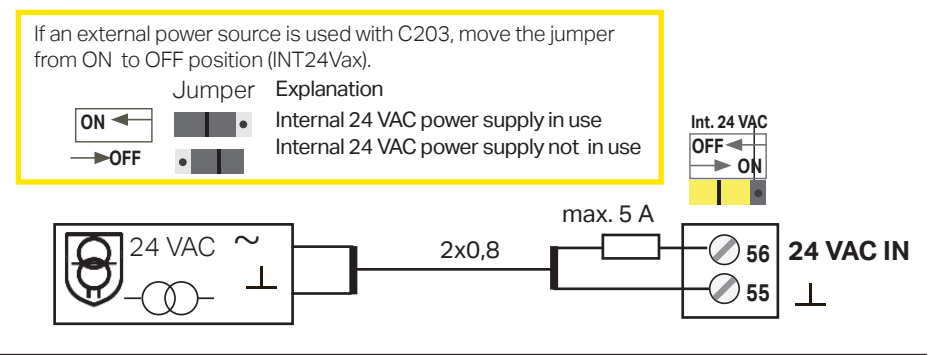

#### **Battery backup:**

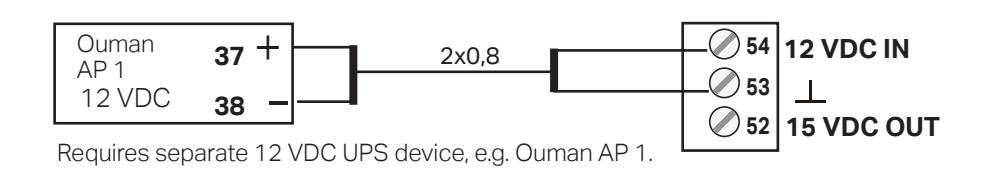

#### **GSM-modem connection:**

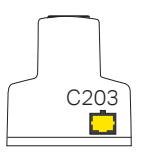

Current supply for the GSM modem can come from the network via a network device. The modem is connected to C203's RJ45 contact. If M-LINK is connected to C203, the modem is connected to M-LINK device's C-connector.

#### M-LINK device connection:

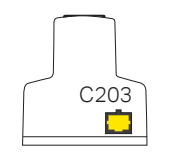

M-LINK is connected to C203's RJ45 contact.

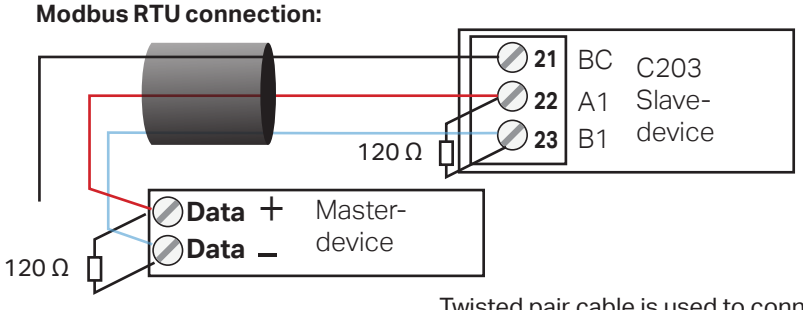

Twisted pair cable is used to connect RTU devices, e.g. DATAJAMAK  $2 \times (2 + 1) \times 0.24$ .

The bus cable's fault detector (FE) is connected to the BG connector of the C203. In the master device the fault detector can be left disconnected or be connected to a potential free contact. A 120  $\Omega$  terminating resistor is connected to both ends of the bus.

The factory default for the device's slave address is 10 and the bus speed is 9600 bauds. If necessary, make changes to the regulator's system settings.

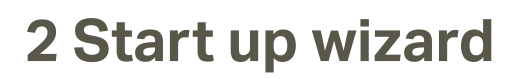

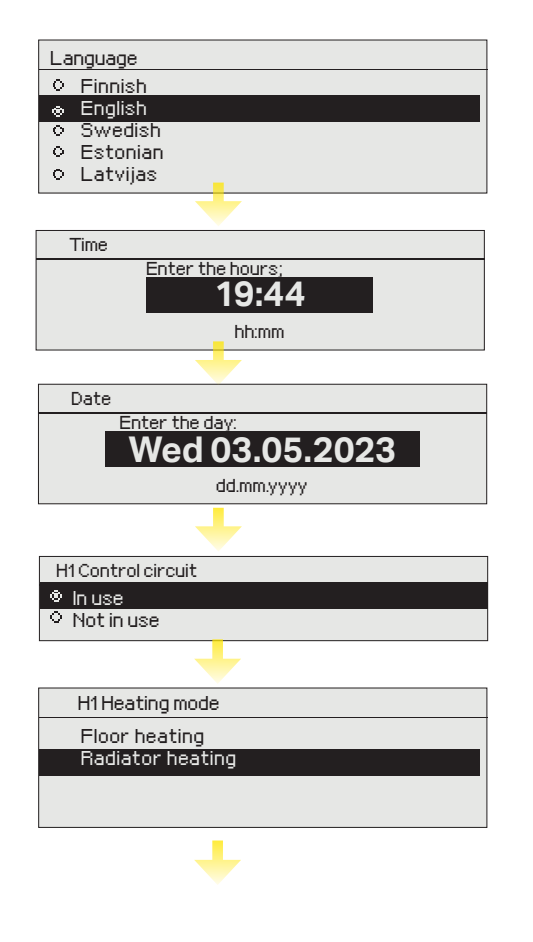

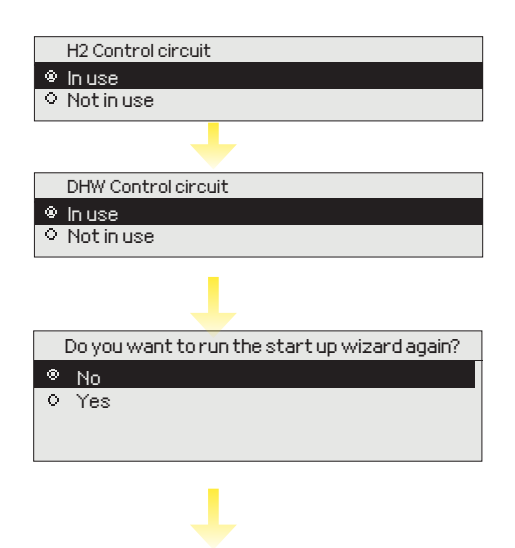

| 13:51 03.05.2023                                                         |                                     | Selection 🎈                         | 3 |
|--------------------------------------------------------------------------|-------------------------------------|-------------------------------------|---|
| Outdoor temp.<br>H1 Supply water<br>H2 Supply water<br>DHW Dom.hot water | 5.4°C<br>23.2°C<br>24.8°C<br>58.0°C | Automatic<br>Automatic<br>Automatic |   |

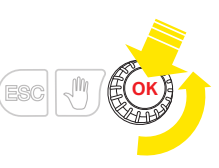

## Start-up wizard allows you to specify the regulator's basic settings. Accept the selection by pressing the selection knob (OK). Change the selection by rotating the selection knob.

#### Time

Next, set the time. Hours and minutes can be set separately. Set hours and press OK to accept. Set minutes and press OK to accept.

#### Date

Set the date and press OK (the day of the week is updated automatically). Set the month and accept by pressing OK. As final point set the year and accept by pressing OK.

#### H1 Circuit configuration

When the circuit is taken into use, you must also select a heating method. Regulation curves and settings for various heating methods have been pre-set at the factory and usually do not need to be changed. **Select a circuit-specific heating method:** 

Floor heating is intended for normal floor heating

**Radiator heating:** suited for a number of new radiator-heated locations such as passive or energy efficient houses.

#### Select the type of actuator.

#### H2 Circuit configuration

H2 circuit configuration follows the same steps as H1 circuit configuration.

#### **DHW Circuit configuration**

When you take the circuit into use, you can select a voltage-controlled motor type.

#### Perform start-up sequence again?

If you select "Yes", the regulator will display the start-up sequence when it is powered on. If you select "No", the regulator will display the basic view when it is powered on. The heating method can then be set in the circuit settings and service mode settings. Time and language settings are found under system settings.

NOTE! If you later want to implement controlled start-up again, select in the service mode "Activate startup wizard."

#### **Regulator basic mode**

Heating control of the main factors has been gathered to the home screen of the controller. When the device is in sleep mode (button has not been pressed for 10 minutes), the display shows the basic display.

#### - Alarm notice

- A blinking exclamation mark indicates that the device is active alarms.
- This number shows the number of active alarms.

### **3 Service**

|                                            |         | Measurements, trends                             |                |
|--------------------------------------------|---------|--------------------------------------------------|----------------|
| Here is the C203 controller menu           |         | Outdoor temp.                                    | -18.2 °C       |
| structure. Press the control button        |         |                                                  | >              |
| (OK) to enter the menu.                    |         | H1 Supply water                                  | 35.1 °C >      |
|                                            |         | Hiketurn water                                   | 22.0 °C >      |
|                                            |         |                                                  |                |
|                                            |         |                                                  |                |
|                                            |         |                                                  |                |
|                                            |         | H1 Control circuit                               |                |
|                                            |         | Supply water information                         | <u> </u>       |
|                                            |         | Room temperature information                     | 2              |
|                                            |         | Heating curve                                    |                |
|                                            |         | Setting values                                   | >              |
|                                            |         | Control mode                                     | Automatic >    |
|                                            |         | Time programs                                    | > U            |
|                                            |         |                                                  |                |
|                                            |         | H2 Control circuit                               |                |
|                                            |         | Supply water information                         | >              |
| Turn the control lunch to you inste in the |         | Room temperature information                     | >              |
| Iurn the control knob to havigate in the   |         | Measurements                                     | >              |
| menu.                                      |         | Heating curve                                    | >              |
| Press OK at the Service row.               |         | Setting values                                   | >              |
|                                            |         | Time programs                                    | Automatic >    |
| · · · · · · · · · · · · · · · · · · ·      |         |                                                  | <u> </u>       |
| 🗖 Main menu                                |         |                                                  |                |
| Measurements>                              |         |                                                  |                |
| H1 Control oircuit                         |         | DHW Domestic hot water cor                       | ntrol          |
|                                            |         | Setting values                                   | >              |
| H2 Control circuit >                       |         | Control mode                                     | Automatic >    |
| DHW Domestic hot water controp             |         | Measurements                                     | >              |
| Alarms                                     |         | Time program                                     | >              |
| System settings                            |         | Alarms                                           |                |
| & Service >                                |         |                                                  | <u></u> 1      |
|                                            |         | Alarmhistory                                     | >              |
|                                            |         | Acknowldge all alarms                            | >              |
|                                            |         | Reset alarm history                              | >              |
|                                            |         | Alarm numbers                                    | >              |
|                                            |         | Routing schedule                                 | 2              |
|                                            |         | Alarmireceivers                                  | <u>&gt;U</u>   |
|                                            |         | Bystem settings                                  |                |
|                                            |         | Time                                             | 17:01 > 1      |
|                                            |         | Date                                             | 03.052023>     |
| Service mode can be accessed with          |         | Daylight saving time                             | In use >       |
| a service code.                            |         | Language                                         | English>       |
|                                            |         | SMS settings                                     | >              |
| Enter the service code                     |         | Network settings                                 | ~              |
| and press OK.                              |         | Type info                                        |                |
|                                            |         | Lock code                                        | Not in use > • |
|                                            |         |                                                  |                |
|                                            |         | [T] Service                                      |                |
|                                            | <b></b> | Connections and configuration                    | 0              |
| Service mode shows the regula-             |         | Settings for circuit                             |                |
| tor's connections and is used to           |         | Temperature drops                                | >              |
| cervice functions                          |         | Delay function of radiator hea                   | iting >        |
|                                            |         | Anticipation of floor heating                    | >              |
| <b></b>                                    |         | Summer function                                  | >              |
| Regulator tuning is also done in           |         | Autumn drying                                    | >              |
| service mode and it includes all of        |         | Room compensation                                | >              |
| the regulator's value settings.            |         | Pumps<br>Return water compression                | >              |
| J                                          |         | neturn water compensation<br>DH return temp.comp | >              |
|                                            |         | General compensation                             | ,              |
|                                            |         | Bus measurements                                 | · · · · ·      |
|                                            |         | Bus compensation                                 | >              |
|                                            |         | Alarm setting values                             | >              |
|                                            |         | Tuning values                                    | >              |
|                                            |         | Restore factory settings                         | >              |
|                                            |         | Activate startup wizard                          | >              |
|                                            |         | Restore backup                                   | >              |
|                                            |         | Do backup                                        | >              |

### **3.1 Connections and configuration**

| If the s | Connections and configu<br>1: Outdoor temp. In<br>2: H1 Supply water<br>3: H1 Return waterNot in<br>4: Measurement 4. Not in<br>4: Measurement 4. Not in<br>1: Outdoor temp.<br>Trend Jog on<br>Trend Jog on<br>Trend Jog samplin<br>Trend Jog samplin<br>Trend Jog sam | Usage connection point<br>uses<br>Uses<br>Uses<br>Usage connection point<br>connection point<br>connection point<br>uses<br>atus<br>10 uses<br>-2.4 °C ><br>No ><br>No ><br>Saving<br>Notinuses<br>No ><br>Sontrol<br>-50.0 °C ><br>NTC10 ><br>NTC10 > | ions are grouped according you press OK, a menu we hat that you can use to:<br>You can take inputs/outputs<br>read measurement information inspect connection point tr<br>change trend log settings<br>The trend log can hold 2,000<br>(if the sample interval is 60 s<br>The regulator produces a sep<br>The trend log is saved in a fill<br>operate a connection point<br>If for example the measure<br>the temperature correction<br>you can select type of te<br>NTC2.2, NTC20, NI1000, NI<br>rename some of the connection<br>bown will be -50 or 130 °C. | ing to connection points and<br>ill open by the measurement/<br>sends $\frac{1}{2} \frac{1}{2} \frac{1}$ |
|----------|----------------------------------------------------------------------------------------------------|----------------------------------------------------------------------------------------------------|----------------------------------------------------------------------------------------------------|----------------------------------------------------------------------------------------------------|
| XC       | heck the functions w                                                                                                    | hich have been taken in us                                                                                                    | se in the controller.                                                                                                    |                                                                                                    |
| Inputs   |                                                                                                    | Alternative measurement optic                                                                                                    | ons                                                                                                    |                                                                                                    |
| UI1      | Outdoor temp.                                                                                                    | In use Note! Outdoor tem                                                                                                    | perature can also read from b                                                                                                    | US.                                                                                                    |
| UI2      | H1 Supply water                                                                                                    | In use                                                                                                    |                                                                                                    |                                                                                                    |
| UI3      | H1 Return water                                                                                                    | 🗌 In use -> 🗌 H1 Return wa                                                                                                    | ater compensation                                                                                                    |                                                                                                    |
| UI4      | Meas. 4                                                                                                    | Temperature measurement->                                                                                                    | Name: , specify                                                                                                    |                                                                                                    |
|          |                                                                                                    | H1 Room temp.<br>Note! H1 Room temperatu<br>H1 Room temp. 0-10 V -><br>H1 DH Return                                                                                                    | ire can also read from bus.                                                                                                    | Message scaling (Room temp. 0-10 V)         Temperature minimum (0.0 °C)         Temperature max ( 50.0 °C)                                                                                                    |
| UI5      | H2 Supply water                                                                                                    | Inuse                                                                                                    |                                                                                                    |                                                                                                    |
| UI6      | H2 Return water                                                                                                    | In use -> H2 Return wa                                                                                                    | ater compensation                                                                                                    |                                                                                                    |
| 1117     | Moas 7                                                                                                    |                                                                                                    | Nome energify                                                                                                    |                                                                                                    |
| 017      |                                                                                                    | <ul> <li>Temperature measurement -&gt; Name, specify</li> <li>H2 Room temp.</li> <li>Note! H2 Room temperature can also read from bus.</li> <li>H2 Room temp. 0-10 V -&gt;</li> <li>H2 DH Return</li> </ul>                                            |                                                                                                    |                                                                                                    |
| UI8      | DHW Domestic hot water                                                                                                    | In use                                                                                                    |                                                                                                    |                                                                                                    |
| UI9      | DHW Circulation water                                                                                                    | 🗆 In use                                                                                                    |                                                                                                    |                                                                                                    |
| UI10     | Meas. 10                                                                                                    | Temperature measureme                                                                                                    | nt                                                                                                    |                                                                                                    |
|          |                                                                                                    | Switch alarm<br>Name: Switch alarm (M10),<br>other, specify                                                                                                    | Switch alarm:<br>Digital input type:<br>normally open<br>normally closed<br>Alarm entry delay(30s)<br>Alarm priority<br>(1=Emergency)                                                                                                    | Temperature measurement:         UI 10 Alarm entry delay (60 s)         UI 10 Alarm max limit (131 °C)         UI 10 Alarm min limit (-51 °C)         Alarm priority (Emergency)         Name of meas.: DH Supply, other         specify                                                                                                    |
| UI11     | Meas. 11                                                                                                    | Temperautre measureme                                                                                                    | nt                                                                                                    |                                                                                                    |
|          |                                                                                                    | Switch alarm<br>Name: M11 Switch alarm mode,<br>other, specify                                                                                                    | Switch alarm:<br>Digital input type:<br>normally open<br>normally closed<br>Alarm entry delay(30s)<br>Alarm priority<br>(1=Emergency)                                                                                                    | Temperature measurement:         UI 11 Alarm entry delay (60 s)         UI 11 Alarm max limit (131 °C)         UI 11 Alarm min limit (-51 °C)         Alarm priority (Emergency)         Name of meas.: DH Return temp,         other specify                                                                                                    |

| Inputs |                        | Alternative measurement options                                                                                                    | Attention                                                                                                    |                                                                                                    |
|--------|------------------------|----------------------------------------------------------------------------------------------------|----------------------------------------------------------------------------------------------------|----------------------------------------------------------------------------------------------------|
| UI12   | Meas. 12               | Temperature measurement ->                                                                                                    | Name: Meas. UI12; other s                                                                                                    | specify                                                                                                    |
|        |                        | <ul> <li>Pressure switch</li> <li>Pressure transmitter V</li> <li>Pressure transmitter mA</li> </ul>                                                                                                    | Pressure switch:<br>Digital input type:<br>normally open<br>normally closed                                                                                                    | Pressure transmitter:         Measuring area(16.0 bar)         Measurement adjustment(0.0)         Name: (Pressure measurement 1), other         specify         Pressure meas. 1 low limit alarm:(0.5bar)         Pressure meas. 1 high limit alarm:(15.0bar)                                                                                                    |
| UI13   | Meas. 13               | Temperature measurement ->                                                                                                    | Name: Meas. UI13; other s                                                                                                    | specify                                                                                                    |
|        |                        | <ul> <li>Pressure switch</li> <li>Pressure transmitter V</li> <li>Pressure transmitter mA</li> </ul>                                                                                                    | Pressure switch:<br>Digital input type:<br>normally open<br>normally closed                                                                                                    | Pressure transmitter:         Measuring area(16.0 bar)         Measurement adjustment(0.0)         Name: (Pressure measurement 2), other         specify         Pressure meas. 2 low limit alarm:(0.5bar)         Pressure meas. 2 high limit alarm:(15.0bar)                                                                                                    |
| UI14   | Meas. 14               | General compens. 0-10 V,<br>General compens. 0-20 mA,<br>Home/Away switch                                                                                                    | General compensation: In c<br>measurement message rang<br>maximum correction to supp<br>pensation. You can assign na<br>sation, wind compensation o<br>Home/Away control:<br>The control will be taken sepa<br>You can also do Home/Away<br>sage /"Home"/"Away", require | ircuit-specific value settings you can specify the<br>e in which compensation is used, as well as the<br>ly water temperature that can be made using com-<br>mes to general compensation (e.g. solar compen-<br>r pressure compensation).<br><br>arately in use (see Service -> Temperature drops).<br>control in "Measurements"-menu or by SMS mes-<br>es GSM-modedm).    |
| ALAR   | MS, INDICA             | FIONS AND PULSE MEASUREME                                                                                                    | NTS                                                                                                    |                                                                                                    |
| Input  | / Output               | Alternative measurement o                                                                                                    | ptions                                                                                                    | Attention                                                                                                    |
| UI15   | Alarm/<br>Indication 1 | □ Indication -><br>Name: P2.1 Pump<br>□ Alarm-><br>Alarm priority<br>(1=Emergency)                                                                                                    | Digital input type:<br>normally open<br>normally closed<br>Name                                                                                                    | <b>Pump indication</b> can be selected<br>when pump control is also connected.<br>The regulator emits a conflict alarm if<br>the regulator switches the pump on<br>but it does not activate. The alarm has<br>a 5 s delay.                                                                                                    |
|        | Indication 1           | □ P3.1 Hidication -><br>16 Name: P3.1 Pump<br>□ P3.1 Alarm -><br>Alarm priority<br>(1=Emergency)<br>□ P2.2 Indication -><br>□ P2.2 Alarm ->                                                                         | normally open                                                                                                    | <b>Pump alarm:</b> Pump indication data is supplied by the frequency converter unit. The regulator emits a pump alarm when a conflict state occurs.                                                                                                    |
| DI1    | Digital inpu<br>17     | t P1 Alarm-><br>Name: P1 Pump<br>General alarm -><br>Name: General alarm status<br>Alarm priority (1=Emerg.)<br>P2.2 Indication -><br>P3.2 Indication -><br>P3.2 Alarm -><br>Water flow meas.<br>Energy measurement | Digital input type:<br>normally open<br>normally closed<br>Name                                                                                                    | Pulse measurement settings:         Water flow measurement         Pulse input scaling: 10 l/pulse         (setting range 1 100 l/pulse)         Counter initial value:0.0 m3         Name of meas. DI1(2) Water volume         Energy measurement         Pulse input scaling: 10 kWh/pulse         (setting range 1 100 kW/pulse)         Counter initial value: 0.0 MWh |
| DI2    | Digital inpu<br>18     | t Water flow meas.<br>Energy measurement<br>P2.2 Indication -><br>P2.2 Alarm -><br>P3.2 Indication -><br>P3.2 Alarm ->                                                                                              | Name                                                                                                    | Name of meas. DI1(2) Energy measure-<br>ment<br>When the counter initial value is set, go to<br>the line "Save initial value into the counter"<br>and click "OK".<br>When the counter initial value is set, go to<br>the line "Save initial value into the counter"<br>and click "OK".                                                                                     |

| ACTUATOR CONTROLS                              |                           |                                                 |                                                                                           |
|------------------------------------------------|---------------------------|-------------------------------------------------|-------------------------------------------------------------------------------------------|
| Name                                           | Output                    | Actuator selection                              | Actuator running time / factory setting (setting range)                                   |
| H1 Actuator control                            | AO1<br>AO1<br>TR1, TR2    | 0-10 V / 2-10 V /<br>10-0 V / 10-2 V<br>3-point | Actuator running time open 150 s (10500 s)<br>Actuator running time close 150 s (10500 s) |
| H2 Actuator control                            | AO3<br>AO3<br>TRS 1, TRS2 | 0-10 V / 2-10 V /<br>10-0 V / 10-2 V<br>3-point | Actuator running time open 150 s (10500 s)<br>Actuator running time close 150 s (10500 s) |
| DHW Actuator control                           | AO5<br>AO5                | 0-10 V / 2-10 V<br>10-0 V / 10-2 V              | Actuator running time 15 s (10500 s)                                                      |
| H1 Actuator control 2 (serial driving)         | AO2<br>AO2                | 0-10 V / 2-10 V<br>10-0 V / 10-2 V              | Running time 150 s (10500 s)                                                              |
| H2 Actuator control 2 (serial driving)         | AO4<br>AO4                | 0-10 V / 2-10 V<br>10-0 V / 10-2 V              | Running time 150 s (10500 s)                                                              |
| <b>DHW</b> Actuator control 2 (serial driving) | AO6<br>AO6                | 0-10 V / 2-10 V<br>10-0 V / 10-2 V              | Running time 15 s (10500 s)                                                               |

| PUMP CONTROLS                    |                                                                                                    |                                     |                                                        |
|----------------------------------|----------------------------------------------------------------------------------------------------|-------------------------------------|--------------------------------------------------------|
| Name                             | Output                                                                                                    | Control mode                        | Manual control                                         |
| P2.1 Pump control<br>(H1)        | (72, 73) NO, normally open<br>(72, 71) NC, normally closed                                                                                         | Automatic<br>Manual ->              | Stop<br>Run                                            |
| <b>P3.1</b> Pump control (H2)    | <ul><li>(75,76) NO, normally open</li><li>(75,74) NC, normally closed</li></ul>                                                                    | Automatic Manual ->                 | Stop<br>Run                                            |
| <b>P2.2</b> Pump control<br>(H1) | <ul> <li>(75,76) NO, normally open</li> <li>(75,74) NC, normally closed</li> <li>TR1/ ☐ TR2/ ☐ TRS1 ☐ TRS2/</li> <li>AO2/ ☐ AO4 / ☐ AO6</li> </ul> | Automatic<br>Manual -><br>Off<br>On | Double pump function:<br>Backup pump<br>Alternate pump |
| <b>P3.2</b> Pump control (H2)    | (72,73) NO, normally open/     (72,71) NC, normally closed/     TR1/ TR2/ TRS1 □ TRS2/     AO2/ AO4/ AO6                                           | Automatic<br>Manual -><br>Off<br>On | Double pump function:<br>Backup pump<br>Alternate pump |

Double pump function: If dual pump function is used, at least one pump must be connected NO type.

Approve: Press OK a number of secons Cancel: Press ESC a number of secons

**Backup pump/ Automatic:** Backup pump/ Automatic: If pump 1 goes into a malfunction the controller automatically switches on the backup pump (pump 2) and gives an alarm from pump 1.

Backup pump interval use: The controller drives the main pump (PX.1) once a week, on Mondays at 8.00-8.01 and the backup pump (PX.2) 8.01-8.02. Backup pump function from version1.5.3.

**Alternate pump/ Automatic:** Pumps 1 and 2 are controlled by the controller to function on alternate time periods as a main pump. The other pump then functions as a backup pump. If pump goes into a malfunction the controller automatically switches on the backup pump and gives an alarm from main pump. The pumps are used alternatively so they both get the same amount of wear and thus have a longer lifespan.

The operation of the pumps is measured by a running time counter. The pump and the alternate pump vary by run time and the pump change can be adjusted by the user (default 7 days, setting range 0...365 days). An alternative pump function can be found from the version 1.53.

Interval operation also works in the alternating pump case. During interval operation, the co-pump is stopped, so only one pump runs at a time.

| SUM ALARM      |                                |                                                                                                    |                                       |                                                                                                    |
|----------------|--------------------------------|----------------------------------------------------------------------------------------------------|---------------------------------------|----------------------------------------------------------------------------------------------------|
| Sum alarm      | TRS 2<br>(connectors<br>79-80) | Note! If a 3-point actua-<br>tor is in use in H2 contro<br>circuit, the sum alarm is<br>not in use. | I -class<br>2-class<br>1- or 2-lclass | An aggregate alarm is emitted if<br>an alarm in a selected alarm class<br>(priority) is activated. |
| Renaming:      |                                | Navigate to "Meas                                                                                   | urement name" and p                   | press OK. A naming dialogue box will                                                               |
| Name of meas.: |                                | Open. Turn the ser                                                                                  | ection knob and acce                  | ept a letter by pressing OK.                                                                       |

General compensation of control of the next screen by pressing CK. Return to the previous screen by pressing ESC.

Accept the name by pressing OK for an extended period of time.

### 3.2 Settings for circuit

Service mode includes all value settings for the regulator. Some of the value settings can also be found in the circuit's "Value settings" menu. Value settings preceded by a setting by a value setting only in service mode. Changing a value setting: Select the desired value setting by turning the selection knob. Press OK. A new window will open where changes can be made. Accept the changes by pressing OK. Exit change mode by pressing ESC.

The regulator shows H1 circuit regulation curve settings first and then H2 circuit settings. Both circuits have the same factory settings and setting ranges.

| CONTROL CIRCUIT SETTINGS                                     |                                                                                                    |                                           |                                                                                                    |
|--------------------------------------------------------------|----------------------------------------------------------------------------------------------------|-------------------------------------------|----------------------------------------------------------------------------------------------------|
| Setting                                                      | Factory setting                                                                                                    | Range                                     | Explanation                                                                                                    |
| Control circuit                                              | In use                                                                                                    | In use/<br>Not in use                     | Control circuits are already taken into use in start-up wizard. If you want to have the control disabled, select "Not in use".                                                                                                    |
| Heating circuit                                              | Radiator heat-<br>ing                                                                                                    | Radiator heat-<br>ing/ Floor heat-<br>ing | If the radiator heating is chosen as a heating mode, the control-<br>ler uses the outdoor temperature delay in supply water control<br>(see. Radiator heating delay). If you have selected the floor heat-<br>ing, the controller uses the outdoor temperature anticipation in<br>supply water control (see. Floor heating anticipation).                                                                                                    |
| Heating curve                                                | 5-point curve                                                                                                    | 3-point curve/<br>5-point curve           | Supply w.<br>Supply w.<br>Supply w. |
|                                                              |                                                                                                    |                                           | can change supply water tem-<br>peratures with the outdoor<br>temperature values -20°C, 0°C<br>and +20°C.                                                                                                    |
| Parallel shift                                               | 0.0                                                                                                    | -15 +15 °C                                | If room temperature is continuously above or below the setting<br>value despite the outdoor temperature, you can add a perma-<br>nent compensation value to the supply water setting value.                                                                                                    |
| Parallel shift 7.0 -20 +20 °C damping point                  | Outdoor temperature set by the user at which the effect of parallel shift begins to dampen. When the outdoor temperature reaches +20°C, the effect of parallel shift has already completely stopped. The factory default setting for the damping point is 7°C. At a value setting of more than 17°C parallel shift damping is not enabled (the function is not available if room temperature measurement is connected). |                                           |                                                                                                    |
|                                                              |                                                                                                    |                                           | Supply water °CDampingpoint $\bullet$ $\bullet$ Outdoor t.+200-20                                                                                                    |
| Min.limit                                                    | 18.0 °C                                                                                                    | 0 99 °C                                   | The low limit for supply water. For comfort reasons, the higher<br>low limit is used in bath rooms than e.g. in rooms with parquet<br>floor.This also removes the moisture from path rooms at sum-<br>mer time.                                                                                                    |
| <b>Max.limit</b><br>Radiator heating<br>Floor heating, norm. | 70 ℃<br>45 ℃                                                                                                    | 0 99 °C                                   | High limit of supply water. With high limit settings it's prevented that there will not be too hot water in the circulation which might damages the floor material of the heating pipes.                                                                                                    |
| Actuator<br>calibration                                      | In use                                                                                                    | Not in use/In use                         | The controller automatically calibrates the valve once a week<br>on (Monday at 09 am). The controller first completely closes<br>the valve and then opens to the position determined by the<br>controller.                                                                                                    |

| Setting                                                                                                    | Factory setting   | Range                             | Explanation                                                                                                    |
|----------------------------------------------------------------------------------------------------|-------------------|-----------------------------------|----------------------------------------------------------------------------------------------------|
| DHW Control circuit                                                                                              | Not in use        | In use/<br>Not in use             | The control circuits will be taken into use already in start up wizard. If you want to have the control disabled, select "Not in use".                                                                                                    |
| DHW Domestic hot<br>water setting value                                                                          | 58.0 °C           | 20 90 ℃                           | DHW Supply water temperature setting.                                                                                                    |
| DHW increase/drop<br>time prog.                                                                                  | Not in use        | In use/<br>Not in use             | Domestic hot water increases and drops can be made by DHW time<br>program. The change of temperature setting value is made either by<br>the week calendar or exception calendar.                                                                                                    |
| Domestic hot water drop                                                                                          | 10.0 °C           | 0 30 °C                           | The amount of drop in domestic hot water drop/increase time pro-<br>grams.                                                                                                    |
| Domestic hot water<br>increase                                                                                   | 10.0 °C           | 0 30 °C                           | The amount of increase in domestic hot water drop/increase time pro-<br>grams.                                                                                                    |
| DHW Actuator calibration                                                                                         | In use            | Not in use/<br>In use             | The controller automatically calibrates the valve once a week on (Monday at 09 am). The controller first completely closes the valve and then opens to the position determined by the controller.                                                                                                    |
| Temperature drops                                                                                                |                   |                                   |                                                                                                    |
| <b>Temperature drop</b><br>Supply water, radiator heating<br>Supply water, floor heating<br>Room temperature     | 3<br>1.5<br>3     | 0 40 °C                           | Temperature drop in supply water, which can start due to scheduling<br>software or a Home/Away text message command or when selecting<br>constant big temperature drop as the circuit's mode. If room tempera-<br>ture measurement has been taken into use, the temperature drop is<br>given directly as a room temperature drop.                                                                                                    |
| <b>Big temperature drop</b><br>Supply water, radiator heating<br>Supply water, floor heating<br>Room temperature | 5.0<br>2.0<br>5.0 | 0 40 °C                           | A big temperature drop in supply water temperature can be initiated<br>by the scheduling programme or a command from the home/away<br>switch, or when the continuous big temperature mode mode is se-<br>lected. If room temperature measurement has been taken into use, the<br>big temperat. drop is given directly as a room temperature drop.                                                                                                    |
| Supply water pre-<br>increase<br>Supply water<br>Room temperature                                                | 4.0<br>1.5        | 0 25 °C                           | °C     Pre-increase     ncrease oc-       Normal     Normal temperature     Ception cal-       temperature     Temperature drop period     nore quickly       Room temp.     Value.                                                                                                    |
| Supply water pre-<br>increase                                                                                    | In use            | In use/<br>Not in use             | y after tem-                                                                                                    |
| Pre-increase time                                                                                                | 1                 | 0 10 h                            | The pre-increase time defines the time, when the pre-increase is started. If pre-increase time is one hour, the pre-increase will start one hour before the time program ends the temperature drop (returning to normal temperature).                                                                                                    |
| Home/Away control                                                                                                | Not in use        | In use/<br>Not in use             | The Home/Away mode makes transitions between temperature levels. If transmission measurement is connected to the regulator for general compensation, you cannot connect the Home/Away switch but you can use the Home/Away mode via SMS or from the regulator's "Measurements" menu.                                                                                                    |
| Temp.lev. of Away<br>control                                                                                     | Temp.drop         | lTemp. drop/<br>Big temp.<br>drop | If the Home/Away mode is in use, you can select the desired tempera-<br>ture in the "Away" mode. The selections are temperature drop or big<br>temperature drop. The default is temperature drop.                                                                                                    |
| Delay function of radiate                                                                                        | or heating        |                                   |                                                                                                    |
| Outd.temp.delay on<br>temp.drop<br>Radiator heating                                                              | 2.0               | 0 15 h                            | Outdoor temperature delay is in use, if the radiator heating is<br>selected as a heating mode in the control circuit settings. The<br>amount of the outdoor temperature delay is defined with "Outd.temp.<br>delay on temp.drop" setting. The delayed outdoor temperature is used<br>for regulating the supply water temperature. The typical outdoor tem-<br>perature delay for radiator heating is 2 hours. If the room temperature<br>rises too much when temperatures lowers, increase the "Outd.temp.<br>delay on temp.drop" If the opposite occurs, lower the delay time. |
| <b>Outd.temp.delay on</b><br><b>temp.increase</b><br>Radiator heating                                            | 2 .0              | 0 15 h                            | Typically 2 hours delay time is used in radiator heating. If room tem-<br>perature decreases too much when outdoor temperatures increase<br>below the freezing point, increase the setting value "Outd.temp.delay<br>on temp.increase.""Outd.temp.delay on temp.increase."                                                                                                    |

| Setting                                                                                                    | Factory setting   | Range                           | Explanation                                                                                                    |
|----------------------------------------------------------------------------------------------------|-------------------|---------------------------------|----------------------------------------------------------------------------------------------------|
| Anticipation of floor heating                                                                                                    |                   |                                 |                                                                                                    |
| Floor heat. anticipate on<br>temp.drop<br>Floor heating                                                                                                    | 2.0               | 0 15 h                          | The anticipation drop of floor heating is in use, if the the floor heating is selected as a heating mode in the control circuit settings. Typically 2 hours delay time is used in floor heating. If room temperature falls too much when freezing temperatures fall further, increase anticipation. If the opposite occurs, lower anticipation.    |
| Floor heat. anticipate on<br>temp.lncr.<br>Floor heating                                                                                                    | 2.0               | 0 15 h                          | Anticipation of floor heating is used for stabilizing room temperature<br>when outdoor temperature changes. In floor heating, the concrete<br>mass of the floor slows transmission of heat from floor to room air<br>temperature. If room temperature rises too much when temperatures<br>rises in winter, increase anticipation.                  |
| Summer function                                                                                                    |                   |                                 |                                                                                                    |
| Pump summer stop                                                                                                    | In use            | In use/<br>Not in<br>use        | If C203 controls also the pump, the pump can be stopped while the summer function mode is active.                                                                                                    |
| Summer function outd.<br>temp. limit                                                                                                    | 19.0              | 10 35<br>℃                      | Summer function outdoor temperature limit. When the measured or forecast outdoor temperature exceeds the outdoor temperature limit of the summer function, the regulation valve closes and the circulation water pump stops (if valve summer shut-down is in use).                                                                                 |
| Summer function inhibition<br>limit                                                                                                    | 6.0               | -1020                           | The summer function is turned off immediately if the real-time outdoor temperature falls to the "Summer function inhibition limit." The summer function is also turned off if room temperature falls at least 0.5°C below the value setting or when the C203 restarts.                                                                             |
| Summer function off delay max                                                                                                    | 10                | 020h                            | The summer function switch off delay determines the starting time for heating. This helps avoid unnecessary heating during summer in case the outdoor temperature falls momentarily. The switch off delay is                                                                                                    |
| Summer function off delay factor                                                                                                    | 1.5               | 1.03.0                          | calculated as follows: [the duration of the summer function] x [summer function off delayfactor] (limited to the set max delay value). The switch off delay is reset if the room sensor is active and the room temperature drops more than 0.5 °C below the set value, or in the event of a power cut.                                             |
| Outdoor temp. forecast                                                                                                    | Not in<br>use     | In use/<br>Not in<br>use        | S203 uses temperature forecasts from bus for continousing.                                                                                                    |
| Valve summer shut-down                                                                                                    | In use            | In use/<br>Not in<br>use        | The setting is used to select whether or not the regulation valve is closed when the summer function is in use.                                                                                                    |
| Valve summer flushing                                                                                                    | In use            | In use/<br>Not in<br>use        | If controller is in summer function mode the flushing operation is acti-<br>vated every Monday at 8.00. The controller opens the valve 20% open<br>and then closed. If the controller also controls the circulation pump,<br>the circulation pump is used during valve flushing.                                                                   |
| Autumn drying                                                                                                    |                   |                                 |                                                                                                    |
| Autumn drying                                                                                                    | In use            | In use/<br>Not in<br>use        | In autumn dry mode, supply water temperature is automatically raised<br>for 20 days. The function is turned on automatically when the average<br>daytime temperature has been more than 7°C for a minimum of 20<br>days and then falls below +7°C. The function remains on for the follow-<br>ing 20 days if the outdoor temperature is below 7°C. |
| Effect of autumn dry<br>Autumn dry effect on supply<br>water<br>Supply water (Radiator heating)<br>Supply water (Floor heating)<br>Autumn dry effect on room<br>temp. | 4.0<br>1.5<br>1.0 | 0 25 °C<br>0 1.5 °C<br>0 1.5 °C | The setting value shows how much the autumn dry function raises<br>supply water temperature. If room temperature is in use, the user sets<br>how much the room temperature's setting value is increased.                                                                                                    |

| Setting                                                                           | Factory setting | Range                                | Explanation                                                                                                    |
|-----------------------------------------------------------------------------------|-----------------|--------------------------------------|----------------------------------------------------------------------------------------------------|
| Room compensation                                                                 |                 |                                      |                                                                                                    |
| Room compensation                                                                 | In use          | In use/<br>Not in<br>use             | It can defined whether room temperature affects to the control of sup-<br>ply water. If the measured room temperature differs from its setting<br>value, room compensation corrects the temperature of the supply<br>water.                                                                       |
| Room temperature                                                                  | 21.5            | 5 50 °C                              | Basic room temperature setting for the controller set by the user. This setting value is not visible unless room compensation is in use.                                                                                                    |
| Room temp. measurement<br>delay                                                   | 2.0             | 02 h                                 | Amount of room temperature measurement delay. Different buildings<br>react to temperature changes at different rates. This setting value can<br>reduce the effect of the building on the room temperature control.                                                                                |
| <b>Room compensation ratio</b><br>Radiator heating<br>Floor heating               | 4.0<br>1.5      | 07                                   | Coefficient used in applying the difference between room measure-<br>ment and the room setting value to the supply water setting value. For<br>example, if room temperature in radiator heating is one degree below<br>the setting value, supply water is raised by four degrees.                 |
| <b>Comp. max.effect on supply</b><br>water<br>Radiator heating<br>Floor heating   | 16.0<br>5.0     | 025 °C                               | Room compensation's maximum effect on the supply water.                                                                                                    |
| <b>Room comp.adjustm. time</b><br>(I-time)<br>Radiator heating<br>Floor heating   | 1.0<br>2.5      | 0.5 7 h                              | Time correction improves the room compensation function (I-reg-<br>ulation). In massive houses or houses where floor heating has been<br>installed on a concrete floor, longer room compensation correction<br>times are used.                                                                    |
| <b>I control's max effect on sup<br/>wat</b><br>Radiator heating<br>Floor heating | 3.0<br>2.0      | 0 15 °C                              | Room compensation time correction can change supply water<br>temperature to no more than this setting value. If room temperature<br>continuously fluctuates, check whether the problem is resolved by<br>lowering the setting value.                                                              |
| Pumps                                                                             |                 |                                      |                                                                                                    |
| Double pump function                                                              | Backup<br>pump  | Alternate<br>pump/<br>Backup<br>pump | The other pump can function either as an alternate pump or as a backup pump. If you choose an alternate pump use, the pump operates alternately as a main pump and a s a backup pump. The backup pump starts when the main pump fails.                                                            |
| Pumps run time period                                                             | 7 days          | 1 3 6 5<br>days                      | In alternate pump use the pumps 1 and 2 are controlled by the control-<br>ler to function on alternate time periods as a main pump and a backup<br>pump. The alternate use is aimed at constant pump wear and a longer<br>lifetime. The operation of the pumps is measured by a run time counter. |
| Pump run time                                                                     |                 |                                      | Information to be read from the pump running time counter.                                                                                                    |
| Reset run time counter                                                            | No              | No/Yes                               | It is good to reset the run time counter when replacing the old pump with a new one.                                                                                                    |
| Pump control                                                                      | Auto-<br>matic  | Automatic/<br>Manual                 | Pump control status: on / off. If necessary, you can force the pump to manual control and select whether the pump is in on mode or in off mode. If the control is set to manual, the palm image will appear at the beginning of the line.                                                         |
| Return water compensation                                                         |                 |                                      |                                                                                                    |
| Return water compensation ratio                                                   | 2.0             | 0 7.0                                | If the return water temperature decreases below the low limit (freeze risk), the supply water temperature will be increased. The amount of increase is the amount of undershoot (low limit - return water temperature) multiplied by the compensation ratio.                                      |

| Setting                                                | Factory setting | Range                                                                                                    | Explanation                                                                                                    |
|--------------------------------------------------------|-----------------|----------------------------------------------------------------------------------------------------|----------------------------------------------------------------------------------------------------|
| DH return water compensation                           | on              |                                                                                                    |                                                                                                    |
| H1 (H2) DH return temp.<br>comp.                       | Not in<br>use   | In use/<br>Not in use                                                                                                    | The function, which drops the setting value of heating circuit supply<br>water, if the DH return water temperature from the heat exchanger<br>exceeds the value of the compensation curve which is proportional to<br>outdoor temperature.                                                                                                    |
| H1 (H2) DH return temp. max comp .                     | 20              | 0 50 °C                                                                                                    | The value by which DH Return compensation can affect in maximum to supply water setting.                                                                                                    |
| H1 (H2) DH return t. comp.<br>curve                    |                 |                                                                                                    | Enabled a 5-point curve, which can be edited.<br>$\begin{array}{rrrrrrrrrrrrrrrrrrrrrrrrrrrrrrrrrrrr$                                                                                                    |
| Min. limit                                             | 42              | 20 60 °C                                                                                                    | When DH return water temperature from heating exhanger is smaller than min. limit, the effect of DH retur water compensation is zero.                                                                                                    |
| Max.limit                                              | 65              | 50 70 °C                                                                                                    | When DH return water temperature from heating exhanger is higher than max limit, the effect of DH retur water compensation affects always.                                                                                                    |
| H1 (H2) DH ret. water comp.<br>P-area                  | 200             | 2 500 °C                                                                                                    | P-area of DH ret. water comp. in PI-control.                                                                                                    |
| H1 (H2) DH ret. water comp.<br>I-time                  | 180             | 0 300 s                                                                                                    | I-time of DH ret. water comp. in PI-control.                                                                                                    |
| General compensation                                   |                 |                                                                                                    |                                                                                                    |
|                                                        |                 |                                                                                                    | General compensation can increase or decrease the temperature of<br>supply water. Transmitter measurement allows to utilize wind or solar<br>measurement or pressure differential measurement over the heating<br>network.                                                                                                    |
| Compensation min<br>Comp.reaches max on<br>meas.signal | 0<br>100        | 0100 %<br>0100 %                                                                                                    | Setting limit values for a compensation area. Set the transmitter meas-<br>urement message value at which compensation begins and the value<br>at which it reaches its maximum level. The amount of compensation<br>is linear between the limit values. (The transmitter is taken in use and<br>setting values for the measurement area defined in the configuration<br>of the particular measurement channel.)                                                                                                    |
| Compensation min effect                                | 0               | -20 20 °C                                                                                                    | Minimum compensation defines how much the supply water tempera-<br>ture is changed when compensation begins.                                                                                                    |
| Compensation max effect 0 -20 20 °C                    | -20 20 °C       | Maximum compensation defines the maximum amount that compen-<br>sation can raise or lower supply water temperature. If wind measure-<br>ment is used in transmitter measurement the setting value is positive,<br>i.e. supply water temperature is raised due to the wind. If solar meas-<br>urement is used in transmitter measurement the setting value is nega-<br>tive, i.e. supply water temperature is lowered due to solar radiation. |                                                                                                    |
|                                                        |                 |                                                                                                    | An example of general compensation. A wind sensor is connected<br>to the measurement channel. Wind compensation should start<br>when the transmitter's measurement message is 30% and reach its<br>maximum when the measurement message is 70%. Wind compen-<br>sation can raise supply water temperature by no more than 4°C.<br>Compensation is at its maximum when the<br>measurement message reaches 70%<br>Raising supply water temperature<br>0 25 5 50 75 100 Measurement message %<br>'Compensation begins when the measurement message reaches 30% |
| Compensation filtering                                 | 5               | 0300 s                                                                                                    | Output signal filtering. The filtering attenuates the effect of rapid changes.                                                                                                    |
| Bus compensation                                       |                 |                                                                                                    |                                                                                                    |
|                                                        |                 |                                                                                                    | In channel compensation the need for compensation can be specified<br>by an external device that relays the need for a supply water temper-<br>ature exception to the C203 through a communication channel (e.g.<br>Ounet S-compensation).                                                                                                    |
| Supply water max. increase                             | 0               | 0 30.0 °C                                                                                                    | Channel compensation cannot increase supply water temperature more than allowed by the setting value.                                                                                                    |
| Supply water max. drop                                 | 0               | 0 30.0 °C                                                                                                    | Channel compensation cannot drop supply water temperature more than allowed by the setting value.                                                                                                    |

| Setting                                                                   | Factory setting | Range                 | Explanation                                                                                                    |  |
|---------------------------------------------------------------------------|-----------------|-----------------------|----------------------------------------------------------------------------------------------------|--|
| Bus measurements                                                          |                 |                       |                                                                                                    |  |
| Outdoor temperature from bus                                              | Not in use      | Not in use/<br>In use | A outdoor temperature measurement can be read either from bus or through UI1.                                                                                                    |  |
| H1 Room temp. from bus                                                    | Not in use      | Not in use/<br>In use | A room temperature measurement specific to H1 control circuit can be read either from bus or through UI4.                                                                                                    |  |
| H2 Room temp. from bus                                                    | Not in use      | Not in use/<br>In use | A room temperature measurement specific to H2 control circuit can be read either from bus or through UI7.                                                                                                    |  |
| Alarm setting values                                                      |                 |                       |                                                                                                    |  |
| Alarm signal                                                              | ln use          | In use/<br>Not in use | The alarm sound can choose to mute. The alarm is displayed in the active alarms and forwarded even if the alarm sound is turned off.                                                                                                    |  |
| H1 (H2) Control: Alarm settings<br>Supply water deviation<br>alarm        | 10.0            | 150 °C                | Amount of difference between measured supply water temperature and<br>the supply water temperature set by the regulator that causes an alarm<br>when the deviation has continued for the return delay time. A deviation<br>alarm is not allowed when heating has been turned off for the summer,<br>when the regulator is not on automatic or when outdoor temperature is<br>more than 10°C and supply water temperature is less than 35°C. The alarm<br>allows for a 5 s delay. |  |
| Deviation alarm delay                                                     | 60min           | 0120 min              | The alarm goes off if the deviation has lasted for the set time.                                                                                                    |  |
| <b>Supply water high limit alarm</b><br>Radiator heating<br>Floor heating | 80.0<br>70.0    | 40100 °C              | Supply water high limit alarm                                                                                                    |  |
| High limit alarm delay                                                    | 5               | 0120 min              | A deviation alarm occurs when the value defined as the upper limit for supply water alarm is exceeded for more than the delay time specified.                                                                                                    |  |
| Return water freezing risk<br>limit<br>Return water alarm delay           | 8.0<br>5        | 525 °C<br>1120 min    | The return water freezing risk alarm is activated when return water tem-<br>perature has remained below the freezing risk limit for longer than the<br>allowed delay time. The exit delay for freezing risk alarm is 5 seconds.                                                                                                    |  |
| DHW control - Alarm settings:                                             |                 |                       | The controller gives a domestic hot water alarm when the temperature                                                                                                    |  |
| DHW over heating alarm<br>limit                                           | 68              | 65120 °C              | of domestic hot water exceeds the preset overheating alarm limit or<br>falls below the low limit alarm limit and the excess/drop has lasted the<br>delay time of overheating/ low limit alarm. The exit delay of the alarms is                                                                                                    |  |
| DHW low limit alarm limit<br>DHW over heat./low limit<br>alarm delay      | 40.0<br>10      | 2070 °C<br>0 15 min   | 5 minutes. If either DHW increase or drop is in use, the alarm limits will change so that in increase/drop mode the alarm limit is always at least 5 degrees above/below the current DHW setting value.                                                                                                    |  |
| Pressure measurements 1 an                                                | d 2 have thei   | r own value se        | ttings.                                                                                                    |  |
| Pressure 1(2) low limit<br>alarm                                          | 0.5             | 020 bar               | A lower limit alarm is activated when the pressure measurement de-<br>creases below the lower limit of the pressure measurement set value.<br>Alarm is deactivated when the pressure is 0.1 bar over the limit.                                                                                                    |  |
| Pressure 1(2) high limit<br>alarm                                         | 15              | 0 20 bar              | The controller gives the upper limit alarm when the pressure measure-<br>ment is greater than the upper limit of the pressure set value. Alarm<br>goes off when the pressure is 0.1 bar below the limit.                                                                                                    |  |
| Alarm limits of temperature measurements UI 10 and UI11                   |                 |                       |                                                                                                    |  |
| UI10 (11) Entry delay                                                     | 60              | 0300 s                | An alarm is activated, when the measured temperature has been under defined low limit or over high limit for longer than entry delay.                                                                                                    |  |
| UI10 (11) Alarm min limit                                                 | -51             | -51131 °C             | Low limit alarm is activated, when the temperature drops below the defined low limit. The alarm is deactivated, when the temperature is 1.0 °C over the lower limit.                                                                                                    |  |
| UI10 (11) Alarm max limit                                                 | 131             | -51131 ℃              | High limit alarm is activated, when the temperature increases above the defined high limit. The alarm is deactivated when the temperature is 1.0°C below the high limit.                                                                                                    |  |
| Contact alarm of free measur                                              | ements UI 1     | 0 and UI11            |                                                                                                    |  |
| UI10 (11) Alarm delay                                                     | 30              | 0300 s                | Contact alarm is activated, when the entry delay has passed after an alarm activation.                                                                                                    |  |

| Setting                        | Factory setting | Range           | Explanation                                                                                                    |
|--------------------------------|-----------------|-----------------|----------------------------------------------------------------------------------------------------|
| Tuning values                  |                 |                 |                                                                                                    |
| H1 and H2 Tuning values:       |                 |                 |                                                                                                    |
| P-area                         | 200             | 2600 °C         | Supply water temperature change at which the actuator runs the valve at 100%. E. g. If the supply water temperature changes $10 \degree C$ and the P area is 200 $\degree C$ the position of the actuator changes 5 % (10/200 x 100 % = 5 %).                                   |
| I-time                         | 50              | 5 300 s         | The deviation in the supply water temperature<br>from the set value is corrected by P amount in I time. For example,<br>if deviation is 10°C, P-range is 200°C and I time is 50 s, the actua-<br>tor will be run at 5 % for 50 seconds.                                         |
| D-time                         | 0               | 0 10 s          | Regulation reaction speed up in the event of a temperature change. Beware of constant oscillation!                                                                                                    |
| Supply w. max.effect of change | 4.0             | 0.5 5°C/<br>min | The maximum speed at which the supply water can be raised<br>when switching from a temperature drop to a nominal tempera-<br>ture. If the radiators knock, slow down the change rate (set the set-<br>ting smaller).                                                            |
| Actuator open running time     | 150             | 10 500 s        | The running time indicates how many seconds go by when<br>the actuator runs a valve nonstop from a closed position to an<br>open position.                                                                                                    |
| Actuator close running time    | 150             | 10 500 s        | The running time indicates how many seconds go by when the actuator runs a valve nonstop from a open position to an close position.                                                                                                    |
| DHW Tuning values              |                 |                 |                                                                                                    |
| P-area                         | 70              | 2 500 °C        | Supply water temperature change at which the actuator runs the valve at 100%.                                                                                                    |
| I-time                         | 14              | 5 300 s         | The deviation in the supply water temperature from the set value is corrected by P amount in I time.                                                                                                    |
| D-time                         | 0               | 0 100 s         | Regulation reaction speed up in the event of a temperature change. Beware of constant oscillation!                                                                                                    |
| Anticipating                   | 120             | 1250 °C         | Uses anticipation sensor measurement information to speed<br>up regulation when DHW consumption changes. Increase the<br>anticipation value to decrease reaction to changes in con-<br>sumption.                                                                                |
| Quick run                      | 60              | 0 100 %         | Functions during consumption changes. Decrease this value to decrease reaction to quick temperature changes.                                                                                                    |
| Actuator open running time     | 15              | 10 500 s        | The running time indicates how many seconds go by when the actuator runs a valve nonstop from a closed position to an open position.                                                                                                    |
| Actuator close running time    | 15              | 10 500 s        | The running time indicates how many seconds go by when the actuator runs a valve nonstop from an open position to a close position.                                                                                                    |
| Limit for P control Inhibition | 5.0             | 0 50 °C         | If the measured temperature differs from the setting of the<br>"Limit for P control inhibition" and the temperature change is<br>toward the setting value, the P control is blocked for as long<br>as the measured temperature reaches the "Limit for P control<br>inhibition". |
|                                |                 |                 | 58.0 Limit for P control inhibition<br>Domestic hot water setting<br>Limit for P control inhibition<br>Time<br>P control<br>inhibited                                                                                                    |

### **3.3 Restore factory settings and updates**

| Restore factory settings                                                                          |                                                                                                    |
|---------------------------------------------------------------------------------------------------|----------------------------------------------------------------------------------------------------|
| Service     Restore factory settings     Activate startup wizard     Restore backup     Do backup | When you reset the system to factory default settings, the regulator will revert to controlled start-up mode.                                                                                                    |
| Do backup                                                                                         |                                                                                                    |
| Do backup     To the device memory >     To the memory card >                                     | Create a backup, when C203 has been configured and the device-<br>specific settings have been set.<br>If desired, also the factory settings can be restored to the device.<br>All the parameters which are saved in the non-volatile memory will<br>be included in the backup. Such parameters are e.g. all the setting<br>values and time programs. The backup can be saved to the internal<br>memory or to micro SD memory card. Memory card backups can be<br>copied from one device to another.      |
|                                                                                                   | <ul> <li>Technical requirements to microSD memory card:</li> <li>Standard: micro SDHC, UHS</li> <li>Capacity: 512 MB32 GB,</li> <li>File system: FAT 32</li> <li>Class: 410+</li> </ul>                                                                                                    |
| Restore backup                                                                                    |                                                                                                    |
| Restore backup     From the device internal memory >     From the memory card >                   | The latest backup may later be restored if necessary. The controller<br>automatically creates backup every hour to the controller's internal<br>memory and to the memory card if the controller has a memory card<br>inserted. You can restore a backup from a memory card or internal<br>memory. When you select "restore backup", the controller restores<br>the backup you have made yourself, if any. If it is not found, the con-<br>troller automatically restores the backup that it has created. |
| Software updates                                                                                  |                                                                                                    |
|                                                                                                   | t is recommended to create a backup of the system before soft-<br>ware update. The software update is done with following steps:<br>Insert microSD memory card which includes new software to control-<br>ler<br>C203 asks: "Would you like to restart device?"<br>Select: "Yes"<br>C203 reboot to start the update of the new software. The updating of<br>the software takes few minutes.                                                                                                    |
| Update external display firmware                                                                  |                                                                                                    |
| Use CAT5 cable max.<br>20 m                                                                       | Press OK- and ESC –buttons of the external display and connect the display to C203. The software update is started (the display flashes). The update process takes few minutes.                                                                                                    |
|                                                                                                   |                                                                                                    |
| Activate startup wizard                                                                           |                                                                                                    |
|                                                                                                   | Start-up wizard allows you to specify the regulator's basic settings.<br>Accept the selection by pressing the selection knob (OK) (see page 7).                                                                                                    |

### 4 Favourite views

You can easily navigate from the basic view to the desired menu using the favourite view function. By tapping the button you can navigate from one favourite view to another. There can be a maximum of five of these views. The pre-installed favourite views show the circuits' main menus. You can also save a particular regulator view as your own favourite view. You can return from favourite views to the basic view by tapping the ESC key until the basic view appears.

| B | asic | view |  |
|---|------|------|--|

| 13:51 27.04.2023 |        | Selection 📭 |
|------------------|--------|-------------|
| Outdoor temp.    | -2.4°C |             |
| H1 Supply water  | 29.2°C | Automatic   |
| H2 Supply water  | 27.8°C | Automatic   |
| DHW Supply water | 58.0°C | Automatic   |

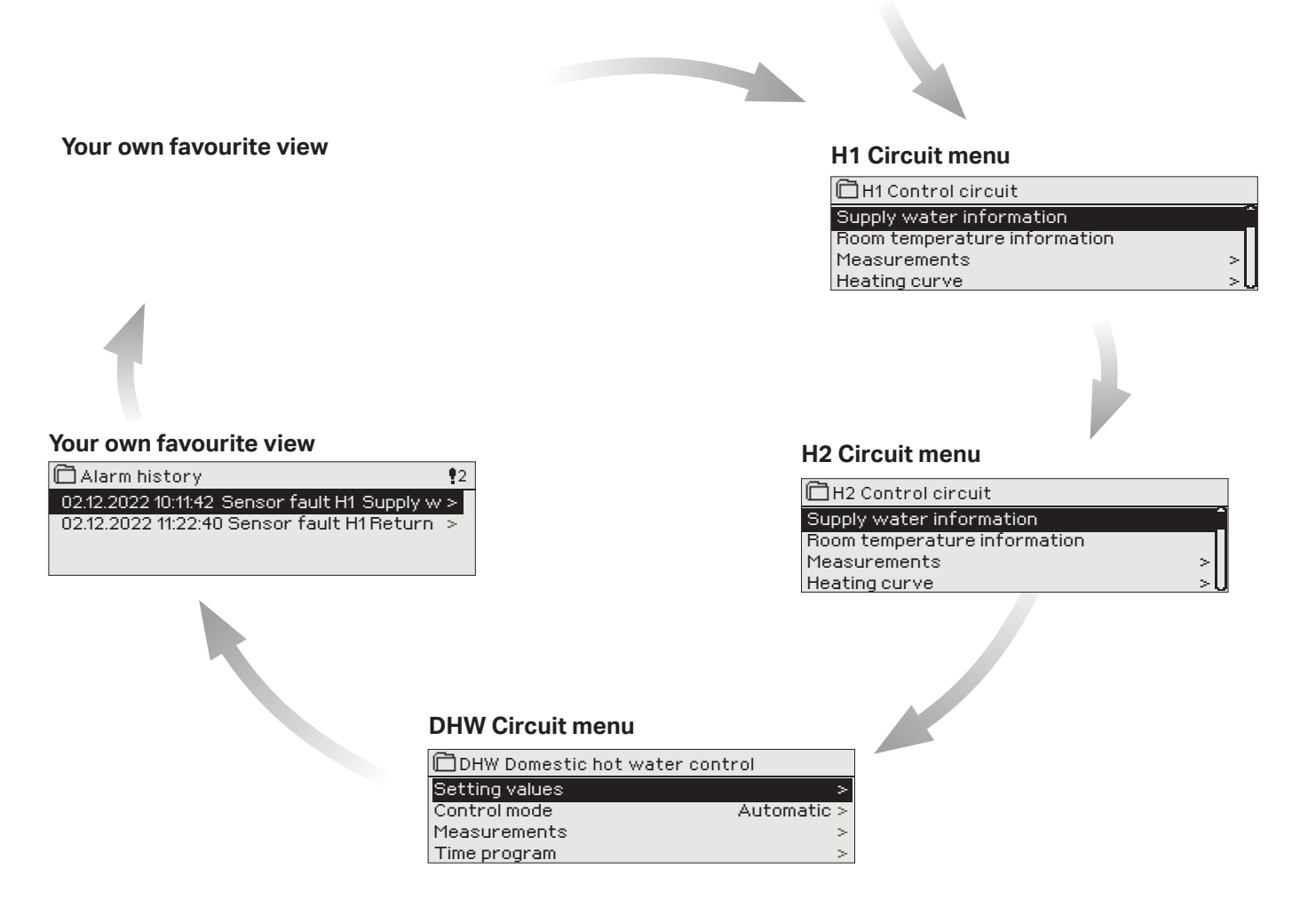

#### Setting a favourite view

Get to set your own favorite displays when you exit the service mode of the controller back to basic mode. If you want to immediately go from the service mode to the basic mode, press and hold the ESC key as long as the control displays the main screen and the backlight is dimmed. (The controller automatically goes to base mode, where the keys of the controller is not touched for 10 minutes.)

Navigate to the view you want to add to your favourite views. Hold down the D key for an extended period of time until the "Save view in memory location:" menu opens. Use the dial to select the position where you want to add the favourite view and press OK. If you select a location where a favourite view has already been saved, the new favourite view will replace the existing one.

Note! Favorite the screens can not be stored in the service mode screens.

### **Optional equipments and remote control options**

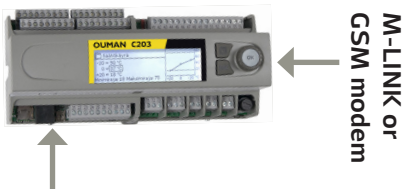

Additional Control panel

#### M-LINK

Adapter for C203 for networking M-LINK is an C203 adapter that is providing Modbus TCP/IP interface to C203 device.

- Integrated Ouman Access connection
- Modbus TCP/IP
- Modbus TCP/IP ↔ RTU Gateway
- SNMP alarm transfer
- Trend file storage and transfer (FTP + HTTP)

#### **GSMMOD**

By connecting the modem to the C203 regulator, you can communicate with the regulator text messages and pass this information on alarms to your mobile via SMS. When controlling the regulator with using the browser web interfaces, the alarms can still sent to a GSM phone as SMS messages if needed.

Ouman's GSM modem (GSMMOD) is connected to the C203 unit or to a M-LINK device if the C203's RJ-45 port has been connected to a M-LINK device. The modem has a fixed antenna that can be changed to an external antenna with a 2,5m cord (optional equipment) if needed. The modem's indicator light shows what mode it is in.

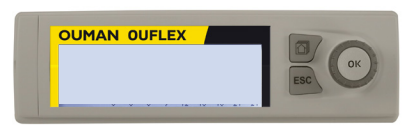

#### **Additional Control panel**

The external display is connected to the RJ45-II port. Use e.g. a CAT-5 cable up to 20 m.

#### **Remote control options**

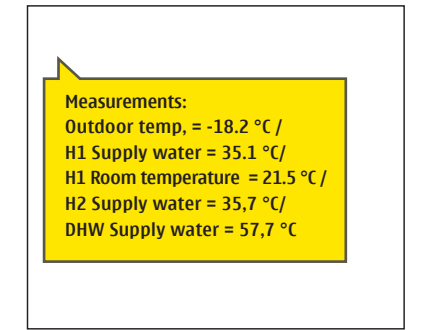

Use a GSM phone requires that the GSM modem (optional) is connected to the controller.

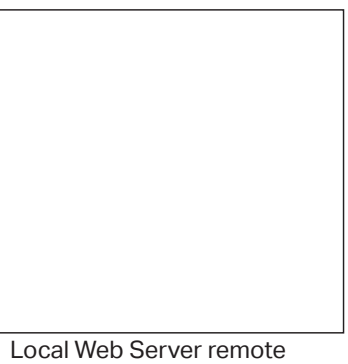

Local Web Server remote control and monitoring (optional).

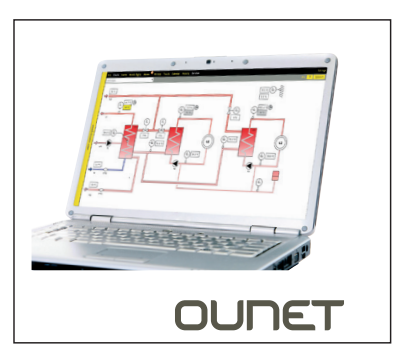

Internet-based on-line control room for professional remote control and monitoring (optional).

### Product information, warranty, and product disposal

| Product:      | Heat regulator for three circuits   |
|---------------|-------------------------------------|
| Manufacturer. | Ouman Oy                            |
|               | Linnunrata 14                       |
|               | FI-90440 Kempele                    |
|               | FINLAND                             |
|               | tel. +358 424 840 1                 |
|               | www.ouman.fi                        |
| Product name: | C203                                |
| Models :      | C203 16 MB                          |
| Version:      | HW and SW version on the type label |
| Valid:        | 2023/04                             |

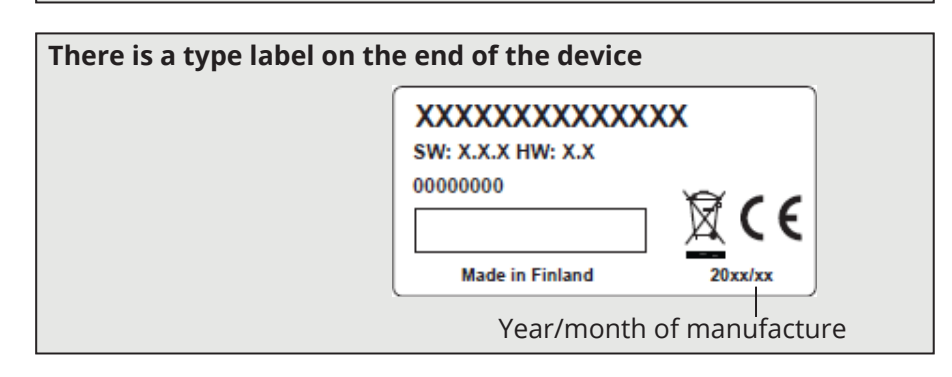

#### WARRANTY

The seller provides a 24-month warranty for the quality of the materials and workmanship of all delivered goods. The warranty period begins on the date of purchase. In the event that material or workmanship defects are detected and the goods are sent, without delay or no later than by the end of the warranty period, back to the seller, the seller agrees to address the defect at their own discretion either by repairing the damaged goods or by delivering a new, defect-free goods, free of charge, to the buyer.

The buyer is responsible for the costs resulting from delivering the goods to the seller for warranty repairs, while the seller is responsible for the costs resulting from returning the goods to the buyer.

The warranty shall not cover damages resulting from accidents, lightning, floods or other natural events, normal wear and tear, inappropriate, negligent or unusual use of the goods, overloading, incorrect maintenance, or reconstruction, alteration and installation work which is not carried out by the seller (or their authorised representative.

The buyer shall be responsible for selecting material of equipment susceptible to corrosion, unless other agreements are signed. In the event that the seller alters the structure of their equipment, they shall not be obligated to make similar changes to previously procured equipment. The validity of the warranty requires that the buyer has fulfilled their contractual obligations related to the delivery.

The seller shall provide a new warranty for goods replaced or repaired under the original warranty. However, the new warranty shall only be valid until the expiration of the warranty period of the original goods. For any repairs not covered by the warranty shall be subject to a 3-month maintenance warranty covering the material and workmanship.

#### **Product disposal**

The enclosed marking on the additional material of the product indicates that this product must not be disposed of together with household waste at the end of its life span. The product must be processed separately from other waste to prevent damage caused by uncontrolled waste disposal to the environment and the health of fellow human beings. The users must contact the retailer responsible for having sold the product, the supplier or a local environmental authority, who will provide additional information on safe recycling opportunities of the product. This product must not be disposed of together with other commercial waste.

### Index

3-point/5-point curve 12

Active alarms 2 Actuator running time 18, 11 Actuator type selection 11, 7 Alarm priority 10 Alarms 2 Alarm signal mute 17 Alarm setting values 17 Autumn drying 14 Away control 13

Backup 19 Basic view 7 Battery backup 6 Big temperature drop 13 Bus compensation 16 Bus connections 6 Bus measurements 17

Circulation water temperature 4, 9 Compensation functions 15-16 Connections and configuration 9-11

Date setting 7, 8 Delayed outdoor temp. measurement 15 Deviation alarm 17 DHW circulation/anticipation 18 DHW low limit alarm 17 DHW overheating alarm 17 Disposal 22 District heat return water temperature 4, 9 District heat supply water temperature 4, 9 Do backup 19 Double pump function 11, 15 Domestic hot water control 17, 13

EH-net 21 Energy measurement 10, 4 External power source connection 6

Favorite views 20 Floor heating anticipate 14 Free temperature measurement 9, 10 Freezing risk alarm 17

General alarm 4, 10, 17 General compensation 16 General measurement 9, 10 GSM-modem 6, 21

Heating control circuits 12 Heating curves 12 Heating mode 12, 7 Home-Away-control 5, 13, 14

Inputs and outputs 9-11

Labelling 11 Language selection 7 Manual use 9 Measurement adjustment 9 Measurement labelling 11 M-LINK 21 Modbus RTU connections 6 Modem connection 6

Ounet 21 Outdoor temperature forecast 14 Outputs 11

Parallel shift 12 PID 18 Pre increase 13 Pressure alarm 10, 17 Pressure measurement 10 Protection class 24 Pump alarm 10, 4 Pump control 11, 15, 4 Pump indication 10 Pump run counter 15 Pump running info 10

Radiator heating delay 13

Remote control options 21 Restore backup 19 Restore factory settings 19 Return water compensation 9, 16 Return water freezing risk alarm 17 Return water temperature 4, 9 Room compensation 15 Room I control 15 Room temperature sensor connection 5 Room temperature setting 15

Setting values 12-17 Software update 18, 19 Start-up wizard 7, 19 Sum alarm 11, 4 Summer function 14 Supply water pre-increase 13 Supply water temperature 12, 9 Supply water max. effect of change 18 Supply water temperature max limit 12 Supply water temperature min limit 12 Switch alarm 9.17 **Technical information 24 Temperature drop 13** Time setting 7, 8 **Transmitter measurement configuration 9** Trend 9 **Trend log sampling period 9 Tuning values 18** 

#### **Uppdating 19**

Valve flushing 14

Warranty 22-Water volume measurement 10, 4

### Technical information

# OUMAN C203

| Dimensions                                                | width 165 mm, height 110 mm, length 245 mm                                                                                                    |
|-----------------------------------------------------------|----------------------------------------------------------------------------------------------------|
| Weight                                                    | 1.3 kg                                                                                                    |
| Protection class                                          | IP 20                                                                                                    |
| Operating temperature                                     | 0 °C+40 °C<br>0 °C+50 °C under the following conditions:<br>- 24 Vac outputs the maximum load: a total of 300 mA<br>- 15 Vdc output maximum load: 100 mA<br>- The relay and triac outputs, maximum load:<br>230V/450 mA individual relay and triac outputs per                                 |
| Storing temperature                                       | -20 °C+70 °C                                                                                                    |
| Power supply                                              |                                                                                                    |
| Operatingvoltage/ Power requirement                       | 230 Vac / 125 mA                                                                                                    |
| Maximum load for internal 24 VAC power supply             | 0.4 A/10 VA continuously, temporary (60 s) 15 VA                                                                                                    |
| Internal fuse<br>Front fuse<br>Backup input               | 125 mA<br>max 10A<br>12 Vdc                                                                                                    |
| Measurement inputs                                        |                                                                                                    |
| Sensor measurement (inputs 1-13)                          | Measurement channel accuracy:<br>Also sensor tolerances and the effect of cables must be considered when calculat-<br>ing total accuracy.<br>- NTC10: ±0.1 °C between -50 °C+100 °C and ±0.25 °C between 100 °C130 °C<br>- NTC20: ±0.1 °C between -20 °C130 °C and ±0.5 °C between -50 °C20 °C |
|                                                           | - NTC1.8: ±0.1 °C between -50 °C +100°C and ±0.4 °C between 100 °C +130°C                                                                                                    |
|                                                           | - <b>NTC2.2:</b> ±0.1 °C between -50 °C+100 °C and ±0.6 °C between 100 °C+130 °C                                                                                                    |
|                                                           | -Ni10001 G: +0.2 °C between -50 °C +130 °C                                                                                                    |
|                                                           | -Ni1000DIN: ±0.2 °Cbetween -50 °C±130 °C                                                                                                    |
|                                                           | -Pt1000: ±0.2 °C between -50 °C +130 °C                                                                                                    |
| Milliampere signal (inputs 12-14)                         | 0 - 20 mA current message, meas, accuracy 0.1 mA                                                                                                    |
| Voltage measurement (inputs 4, 7, 12-14)                  | 0 -10V voltage message, meas, accuracy 50 mV                                                                                                    |
| Digital inputs (inputs 12 - 17)                           | Contact voltage 15 Vdc (input 17), Contact voltage 5 Vdc (inputs 12-16). Switching current 1.5 mA (input 17), switching current 0.5 mA (inputs 12-16). Transfer resistance max. 500 $\Omega$ (closed), min. 11 k $\Omega$ (open).                                                              |
| Counter inputs (17, 18)                                   | Minimum pulse length 30 ms.                                                                                                    |
| Analog outputs (27, 30, 43, 46, 49, 50)                   | Output voltage range 010 V. Output current max 10 mA /output                                                                                                    |
| 24 VAC voltage outputs (28, 41, 44, 47)                   | Output current max. 1A / output. Without external power supply outputs current max.<br>a total of 10 VA continuously, temporary (60 s) 15 VA.                                                                                                    |
| Relay outputs<br>Change-over contact relays (7176)        | 2 pcs, 230 V, 1 A                                                                                                    |
| Triac outputs<br>Triac (7780)                             | 2 pcs, 230 V, max 1 A Potential-free AC switch. DC controls require intermediate relay.                                                                                                    |
| Triac (24, 25)                                            | 24 Vac. Output current max. a total of 1 A .Without external power supply the total con-<br>tinuous load capacity of outputs is max. 10VA continuously, temporary (60 s) 15 VA.                                                                                                    |
| Data transfer connections                                 |                                                                                                    |
| RS-485-bus (A1 and A2)                                    | Galvanically isolated, supported protocols Modbus-RTU                                                                                                    |
| MicroSD memory card                                       | Memory card is not included in the delivery.<br>Technical requirements to microSD memory card: Standard micro SDHC, UHS,<br>Capacity 512 MB32 GB, File system FAT 32, Class: 410+                                                                                                    |
| Optional accessories                                      | See page 21.                                                                                                    |
| APPROVALS                                                 |                                                                                                    |
| EMC-directive                                             | 2014/30/EU                                                                                                    |
| Interference tolerance                                    | EN 61000-6-1:2007 (CE)                                                                                                    |
| Interference emissions                                    | EN 61730-1:2011                                                                                                    |
| Low woltage directive                                     | 2014/35/FU                                                                                                    |
| RoHS directive                                            | 2011/65/EU                                                                                                    |
| We recerve the right to make changes to our products with | www.ouman.fi                                                                                                    |

ir p

XM1023D\_C203\_Configuration and service\_ENG\_v.3.0\_20230816

Saving energy, creating comfort